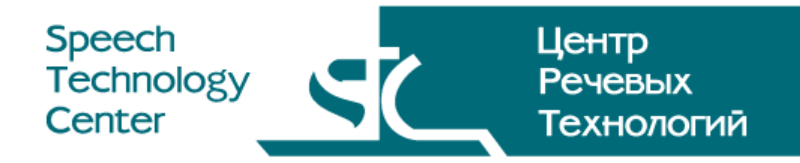

Программные средства системы голосового взаимодействия

# STC-S450

# VoiceNavigator

Подключение к голосовой платформе Genesys Voice Platform 8

Руководство администратора ЦВАУ.00291-01 90-04

# СОДЕРЖАНИЕ

| ВВЕДЕНИЕ                                                   |    |
|------------------------------------------------------------|----|
| Общие положения                                            |    |
| Соглашения                                                 | 4  |
| Требования к персоналу                                     | 5  |
| Определения                                                | б  |
| Сокращения                                                 | 7  |
| Товарные знаки                                             |    |
| 1 ОСНОВНЫЕ СВЕДЕНИЯ                                        | 9  |
| 1.1 Основные сведения о системе                            | 9  |
| 1.2 Служба технической поддержки                           | 9  |
| 2 СТРУКТУРА И СОСТАВ СИСТЕМЫ IVR                           |    |
| 2.1 Общая структура системы IVR                            | 10 |
| 2.2 Программные средства VoiceNavigator                    | 11 |
| 2.2.1 MRCP-сервер                                          |    |
| 2.2.2 Программный комплекс синтеза речи                    |    |
| 2.2.3 Программный комплекс распознавания речи              |    |
| 2.2.4 Программное обеспечение синтеза голосов              |    |
| 2.3 Программные средства Genesys Voice Platform 8          | 12 |
| З ПОРЯДОК УСТАНОВКИ ПРОГРАММНЫХ СРЕДСТВ                    | 13 |
| 3.1 Установка программных средств VoiceNavigator           | 13 |
| 3.2 Установка программных средств Genesys Voice Platform 8 | 13 |
| 4 ПОДКЛЮЧЕНИЕ К ГОЛОСОВОЙ ПЛАТФОРМЕ                        | 14 |
| 4.1 Общие положения                                        | 14 |
| 4.2 Аутентификация администратора                          | 14 |
| 4.3 Добавление ASR-сервера                                 | 15 |
| 4.4 Добавление TTS-сервера                                 | 18 |
| 4.5 Соединение ресурсов ASR и TTS со службой VPMCP         | 20 |
| 5 НАСТРОЙКА И ЗАПУСК ТЕСТОВОГО ПРИЛОЖЕНИЯ                  |    |
| 5.1 Пример файла тестового приложения                      | 22 |
| 5.2 Настройка тестового приложения                         | 23 |
| 5.3 Запуск тестового приложения                            | 25 |

# ВВЕДЕНИЕ

## Общие положения

В настоящем документе описано применение программных средств голосового взаимодействия VoiceNavigator при построении системы IVR на базе программных средств Genesys Voice Platform 8 (GVP).

Документ предназначен для *системных инженеров и администраторов*, производящих подключение установленной и развернутой системы голосового взаимодействия VoiceNavigator с голосовой платформой на базе программных средств Genesys Voice Platform 8.

Настоящее руководство не заменяет учебную, справочную литературу и руководства от производителей операционных систем и программных средств **Genesys Voice Platform**.

## Соглашения

В документе приняты следующие типографские соглашения:

| Формат            | Значение                                                                                                    |
|-------------------|----------------------------------------------------------------------------------------------------|
| Обычный           | Основной текст документа                                                                                                    |
| Курсив            | Применяется для выделения первого появления термина.                                                                                                    |
| Полужирный        | Применяется для написания наименований <b>программных компонентов</b> и наименований управляющих и информационных <b>элементов интерфейса</b> (заголовки, кнопки и т.п.). |
| Полужирный курсив | Применяется для написания <b>имен файлов</b> различного типа и <b>путей доступа</b> к<br>ним.                                                                             |
| Обычный синий     | Применяется для написания текста файлов различного типа                                                                                                    |

Словосочетание «щелчок мышью» применяется для обозначения однократного, а «двойной щелчок» – быстрого двукратного нажатия на левую кнопку манипулятора типа «мышь».

Словосочетание «нажать кнопку (или нажать на кнопку)» означает: «навести указатель мыши на кнопку, и выполнить щелчок мышью».

Выбор меню показан при помощи стрелки →, например, текст **Файл**→**Выход**, должен пониматься так: выбрать меню **Файл**, затем подменю **Выход** из меню **Файл**.

Ниже приведены примеры оформления материала руководства, указывающие на важность сведений.

И Сведения информационного характера.

Важные сведения рекомендательного характера, на которые необходимо обратить внимание.

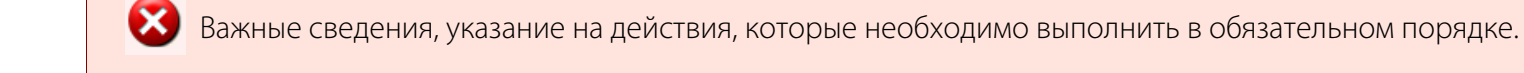

# Требования к персоналу

Системный администратор должен иметь опыт в установке и обслуживании систем **IVR**, выполненных на базе программных средств **Genesys Voice Platform 8**.

Для эффективного использования программных средств системы голосового взаимодействия **VoiceNavigator** необходимо изучить следующие документы:

1. Программные средства системы голосового взаимодействия VoiceNavigator. Описание применения ЦВАУ.00291-01 31;

2. Программные средства голосового взаимодействия «VoiceNavigator» STC-S450. Руководство по установке. ЦВАУ.00291-01 91.

3. Программные средства системы голосового взаимодействия VoiceNavigator. Руководство по настройке ЦВАУ.00291-01 92;

4. Программный комплекс распознавания речи «ASR PhoneCom» STC-S441. Руководство по настройке. ЦВАУ.00303-01 91

5. Программный комплекс синтеза речи «TTS VitalVoice» STC-S454.1. Руководство по настройке ЦВАУ.00293-01 91

## Определения

В настоящем документе используются следующие термины с соответствующими определениями.

Абонент: клиент центра обслуживания вызовов.

Голосовая платформа: программный или программно-аппаратный комплекс стороннего производителя, использующий протокол MRCP, и предназначенный для реализации систем голосового взаимодействия с использованием технологий распознавания и синтеза речи.

*Канал*: совокупность технических и программных средств необходимых для реализации единичного обращения *абонента* к *центру обслуживания вызовов*.

*Разработчик*: сотрудник организации, участвующий в создании сценариев и настройке программных средств голосового взаимодействия **VoiceNavigator**.

*Системный администратор:* должностное лицо организации, специалист по обслуживанию программных и технических средств отвечающий за работу системы **VoiceNavigator** в штатном режиме.

Система голосового взаимодействия: система IVR, выполняющая функцию маршрутизации звонков внутри центра обслуживания вызовов, на основе информации, вводимой абонентом с помощью тонального набора или голоса.

**Центр обслуживания вызовов** (ЦОВ): комплекс оборудования информационного обслуживания абонентов (РД 45.191-2001). Является аналогом так называемого «Call Centre» – центра обслуживания телефонных соединений.

# ВВЕДЕНИЕ

# Сокращения

В настоящем руководстве используются следующие сокращения

| ASR      | (англ. Automatic Speech Recognition) – автоматическое распознавание речи.                                                                                                    |
|----------|----------------------------------------------------------------------------------------------------|
| DID      | (англ <i>Direct Inward Dialing</i> ) – прямая маршрутизация входящих вызовов из городской телефонной сети в офисную АТС.                                                     |
| DTMF     | (англ. Dual-Tone Multi-Frequency, DTMF) — двухтональный многочастотный аналоговый сигнал.                                                                                    |
| EMPS     | (англ. <i>Element Management Provisioning System</i> ) — система предоставления доступа к<br>управлению составляющими голосовой платформы GVP.                               |
| FQDN     | (англ.Fully Qualified Domain Name) – полностью определённое имя домена.                                                                                                    |
| GNU      | (англ. <b>G</b> NU's <b>N</b> ot <b>U</b> NIX) – проект по разработке свободного программного обеспечения.                                                                   |
| GVP      | (англ <i>Genesys Voice Platform</i> ) – голосовая платформа, выпускаемая компанией Genesys.                                                                                  |
| IVR      | (англ. <i>Interactive Voice Response</i> ) – система, выполняющая маршрутизацию звонков, по<br>информациии, вводимой клиентом с помощью голоса или тонального набора (DTMF). |
| ISDN     | (англ. Integrated Services Digital Network) – цифровая сеть с интеграцией обслуживания.                                                                                      |
| ISUP     | (англ. <i>ISDN User Part</i> ) – Прикладная часть протокола ISDN.                                                                                                    |
| MRCP     | (англ. <i>Media Resource Control Protocol</i> ) – протокол управления медиаресурсами.                                                                                        |
| NLSML    | (англ. <b>Natural Language Semantics Markup Language</b> ) — язык разметки для описания<br>результата распознавания речи.                                                    |
| IP-PBX   | (англ. <i>Private Branch Exchange</i> ) – учрежденческая автоматическая телефонная станция (УАТС) на основе межсетевого протокола IP.                                        |
| RTP      | (англ. <i>Real Time Protocol</i> ) — протокол передачи данных в режиме реального времени.<br>Используется протоколом MRCP для приема или передачи аудиоданных.               |
| RTSP     | (англ. <i>Real Time Streaming Protocol</i> ) – потоковый протокол реального времени.                                                                                         |
| SIP      | (англ. <i>Session Initiation Protocol</i> ) – протокол установки соединения. Применяется для<br>создания соединений по протоколу MRCP 2.0.                                   |
| SRGS     | (англ. Speech Recognition Grammar Specification) – формат описания грамматики для распознавание речи.                                                                        |
| SSML     | (англ. <b>Speech Synthesis Markup Language</b> ) — язык разметки для описания текста в системах<br>синтеза речи.                                                             |
| TTS      | (англ. <i>Text-to-Speech</i> ) — синтез речи из текстовых данных.                                                                                                    |
| VoiceXML | (англ. <i>Voice Extensible Markup Language</i> ) — открытый стандартизированный язык разметки для<br>речевых приложений.                                                     |

## Товарные знаки

Наименование VoiceNavigator является товарным знаком компании «Центр речевых технологий».

Наименования **Genesys**, логотип **Genesys** являются товарными знаками компании Genesys Telecommunications Laboratories, Inc.

Наименования **Microsoft** и **Windows** являются зарегистрированными товарными знаками корпорации Microsoft Corporation.

Все остальные названия компаний и названия продуктов, упомянутые в документе, являются собственностью их соответствующих владельцев.

Ни одна из частей этого издания не подлежит воспроизведению, передаче, хранению в поисковой системе или переводу на какой-либо язык в любой форме, любыми средствами без письменного разрешения компании «Центр речевых технологий».

1

# 1 ОСНОВНЫЕ СВЕДЕНИЯ

## 1.1 Основные сведения о системе

Наименование Программные средства системы голосового взаимодействия VoiceNavigator

**Версия** V.1.0.82

Изготовитель ООО «Центр речевых технологий»

Почтовый адрес 196084, г. Санкт-Петербург, ул. Красуцкого, д. 4

Телефон (812) 325-88-48

Факс (812) 327-92-97

Адрес службы сервисного обслуживания и технической поддержки в Интернете:

E-mail <u>help@speechpro.com</u>

Веб-сайт http://www.speechpro.ru/rus/techsupport

Программные средства системы голосового взаимодействия VoiceNavigator представлены на сайте компании: <u>http://www.speechpro.ru/product/recognition/platform/vn</u>.

# 1.2 Служба технической поддержки

При обращении в службу технической поддержки необходимо подготовить следующую информацию:

- наименование и версия программного обеспечения;
- чёткое описание возникшей проблемы;
- тип компьютера и сведения о его конфигурации;
- название используемой операционной системы и номер её версии.

# 2 СТРУКТУРА И СОСТАВ СИСТЕМЫ IVR

# 2.1 Общая структура системы IVR

Программные средства голосовой платформы в комплекте с техническими средствами предназначены для решения основных задач компьютерной телефонии.

В перечень таких задач входит реализация интерактивного голосового меню (**IVR**) для организации маршрутизации звонков, пользуясь информацией, вводимой *абонентом* с помощью голоса или тонального набора (DTMF).

Программные средства голосового взаимодействия VoiceNavigator предназначены для обеспечения взаимодействия абонентов с IVR-системой, построенной базе голосовой платформы Avaya Genesys Voice Platform 8.

Совместное использование программных средств **VoiceNavigator** и программных средств голосовой платформы **Genesys Voice Platform 8**позволяет реализовать полноценную систему **IVR** с высокими технико-экономическими характеристиками.

Структурная схема системы **IVR** на базе программных средств **Genesys Voice Platform 8**и программных средств голосового взаимодействия **VoiceNavigator** представлена на рисунке 1.

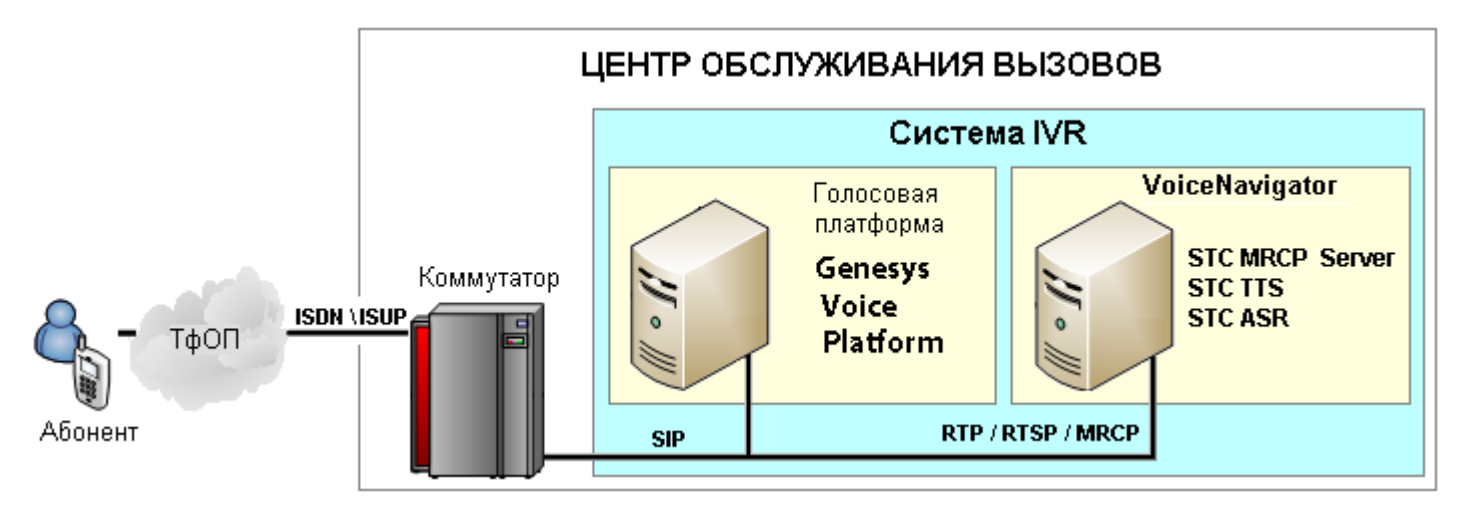

Рисунок 1 – Структурная схема системы IVR

Протокол MRCP используется для управления ресурсами распознавания и синтеза речи.

Протокол транспортного уровня **RTP служит для обеспечения** передачи данных в режиме реального времени и используется протоколом MRCP для приема или передачи аудиоданных.

Потоковый протокол реального времени RTSP – протокол прикладного уровня **служит для** установления сессии.

# 2.2 Программные средства VoiceNavigator

Программные средства VoiceNavigator функционируют в среде операционных систем Microsoft Windows XP SP2, Microsoft® Windows 2003 R2 Server Standard Edition или Microsoft® Windows 2003 R2 Server Enterprise Edition.

## 2.2.1 MRCP-сервер

**STC MRCP Server** (MRCP-сервер) – программный комплекс предназначен для управления взаимодействием на основе протокола MRCP между голосовой платформой и программными комплексами синтеза и распознавания речи.

Программный комплекс **STC MRCP Server** для своей работы использует протокол прикладного уровня RTSP и протокол транспортного уровня RTP.

Программный комплекс **STC MRCP Server** состоит из работающей в виде службы программы **MrcpServer** и управляющей службой программы-конфигуратора.

MRCP-сервер поддерживает протокол MRCP версий 1 и 2.

MRCP-сервер поддерживает форматы: VoiceXML, SRGS, SSML, NLSML.

MRCP-сервер совместим с библиотекой Open Source UniMRCP.

#### 2.2.2 Программный комплекс синтеза речи

**STC TTS** – программный комплекс синтеза русской речи выполняет функцию синтеза русской речи и предназначен для использования в составе многоканальных систем голосового взаимодействия.

Программный комплекс синтеза речи **STC TTS** включает следующие программные компоненты:

TTSControl – управляющие приложение;

**TTSEngine** – набор библиотек и вспомогательных файлов для программы синтеза речи.

#### 2.2.3 Программный комплекс распознавания речи

**STC ASR** – программный комплекс распознавания речи выполняет функцию распознавания русской речи и предназначен для использования в составе многоканальных систем голосового взаимодействия.

Программный комплекс распознавания речи STC ASR включает следующие программные компоненты:

Voice Digger – управляющие приложение;

ASRRuntime – набор библиотек программы распознавания речи;

ASRExtensions – набор библиотек и вспомогательных файлов расширения программы распознавания речи.

#### 2.2.4 Программное обеспечение синтеза голосов

Программное обеспечение синтеза голосов включает следующие голосовые базы дикторов:

- голос «Александр»;
- голос «Анна»;
- голос «Владимир»;
- ГОЛОС «**Лидия**»;
- голос «Мария».

# 2.3 Программные средства Genesys Voice Platform 8

Полное описание программных средств голосовой платформы **Genesys Voice Platform 8** приведено на сайте производителя: <u>http://www.genesyslab.com/products/genesys\_voice\_platform</u>.

# З ПОРЯДОК УСТАНОВКИ ПРОГРАММНЫХ СРЕДСТВ

# 3.1 Установка программных средств VoiceNavigator

Информация по установке и настройке программных средств **VoiceNavigator** изложена в документах:

1. «Программные средства системы голосового взаимодействия **VoiceNavigator**. Руководство по установке ЦВАУ.00291-01 91».

2. «Программные средства системы голосового взаимодействия **VoiceNavigator**. Руководство по настройке ЦВАУ.00291-01 92».

Программные средства VoiceNavigator включают следующие компоненты:

1. Сервер речевых приложений **STC MRCP Server** – программный модуль, обрабатывающий запросы в соответствии с протоколом MRCP и использующий для их выполнения ресурсы синтеза и распознавания речи.

2. Программный комплекс синтеза речи **STC TTS** обеспечивает синтез русской речи. Подробная информация о комплексе дана в документе «Программный комплекс синтеза речи «TTS VitalVoice» STC-S454.1. Руководство по настройке ЦВАУ.00293-01 91».

3. Программный комплекс распознавания русской речи **STC ASR** обеспечивает распознавание русской речи и DTMF-последовательностей. Подробная информация о комплексе дана в документе «Программный комплекс распознавания речи «ASR PhoneCom» STC-S441. Руководство по настройке. ЦВАУ.00303-01 91».

# 3.2 Установка программных средств Genesys Voice Platform 8

Предварительная установка и настройка голосовой платформы **Genesys Voice Platform 8** осуществляется в соответствии с рекомендациями, изложенными в технической документации производителя (http://genesyslab.com/support): Genesys Voice Platform 8 User's Guide.

# 4 ПОДКЛЮЧЕНИЕ К ГОЛОСОВОЙ ПЛАТФОРМЕ

## 4.1 Общие положения

В настоящем разделе описывается подключение голосовой платформы Genesys Voice Platform 8 для совместной работы с программными средствами голосового взаимодействия VoiceNavigator, а также настройка тестового приложения для проверки их совместной работоспособности.

Предусловием является наличие установленной, настроенной и функционирующей голосовой платформы **Genesys Voice Platform 8**.

Для управления функционированием и конфигурирования компонентов голосовой платформы Genesys Voice Platform 8 и программных средств голосового взаимодействия VoiceNavigator используется программное средство Genesys Administrator, основанное на использовании вебинтерфейса.

Процедура подключения и настройки включает четыре основных шага:

- 1. аутентификация администратора;
- 2. добавление ASR-сервера;
- 3. добавление TTS-сервера;
- 4. настройка и запуск тестового приложения.

## 4.2 Аутентификация администратора

Для аутентификации администратора необходимо подключиться по адресу http://[IP-адрес или FQDN-имя GVP]/wcm и ввести данные аутентификации (рис. 2).

|                                                                                                    | Genesys Administrator<br>8.0.300.18 |  |  |  |  |
|----------------------------------------------------------------------------------------------------|-------------------------------------|--|--|--|--|
| User Name:                                                                                                    | default                             |  |  |  |  |
| Password:                                                                                                    | •••••                               |  |  |  |  |
| Application:                                                                                                    | default                             |  |  |  |  |
| Host Name:                                                                                                    | 192.168.3.53                        |  |  |  |  |
| Port:                                                                                                    | 2020                                |  |  |  |  |
|                                                                                                    |                                     |  |  |  |  |
| 🙆 Less                                                                                                    | Log in                              |  |  |  |  |
| © 2008-2010 Genesys Telecommunications Laboratories, Inc.<br>Genesys suite applications are covered by U.S. and Foreign Patents. |                                     |  |  |  |  |

Рисунок 2 – Аутентификация администратора для входа в Genesys Administrator

# 4.3 Добавление ASR-сервера

Для добавления ASR-сервера откройте раздел **PROVISIONING > Environment > Applications** (рис. 3) и нажмите кнопку **New ...**.

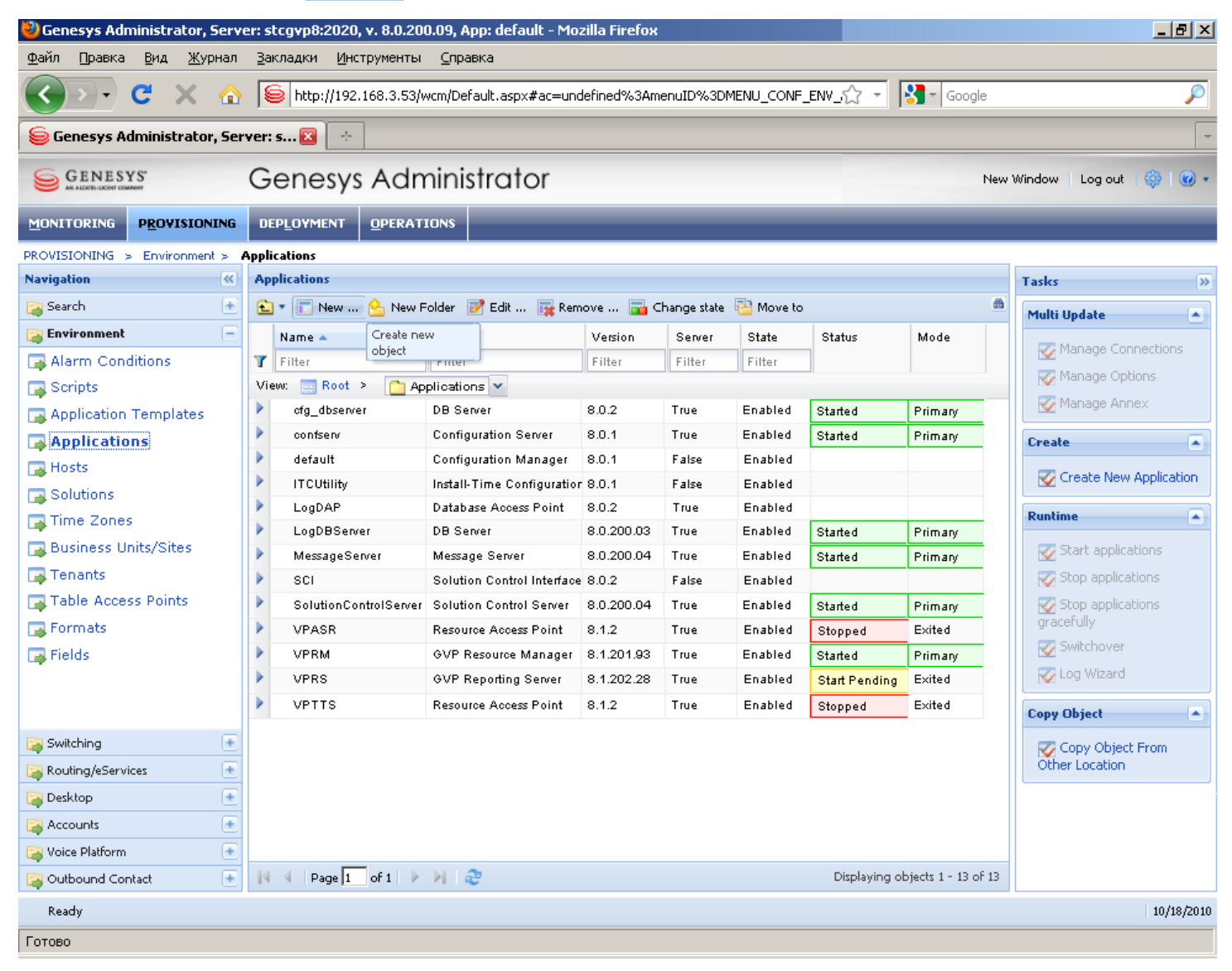

Рисунок 3 – Веб-браузер с открытой страницей Genesys Administrator

В открывшемся окне создания приложения на вкладке **Configuration** (рис. 4) и установите следующие значения обязательных параметров:

- \* Name: VPASR
- \* Application Template: VP\_MCP\_MRCPv1\_ASR\_Nuance\_812
- \* Host: [имя данного узла]
- \* Listening Ports: 5000 (добавляется через кнопку Add)
- \* Working Directory: «.»
- \* Command Line: «.»

|                            |                                 | RATIONS           |               |               |          |                |                 |               |
|----------------------------|---------------------------------|-------------------|---------------|---------------|----------|----------------|-----------------|---------------|
| PROVISIONING > Environment | : > Applications > <b>VPASR</b> |                   |               |               |          |                |                 |               |
| Navigation                 | <b>VPASR</b> - \Application     | s\                |               |               |          |                |                 |               |
| 潯 Search 🛛 🛨               | 🔀 Cancel 🔡 Save & Clos          | se 🚽 Save 🛃 S     | ave & New   📑 | 💈 Reload      | 🙀 Unin   | istall 🕴 📫 Sta | rt 🔝 Stop 尾     | Graceful Stop |
| Environment -              | Configuration O                 | ptions            | Permissions   |               | Depende  | ncies          | Alarms          | Logs          |
| Alarm Conditions           | ← * General                     |                   |               |               |          | General        | Server Info Net | work Security |
| Application Templates      | * Name:                         | VPASR             |               |               |          |                |                 |               |
| Applications               | * Application Template:         | VP MCP MRCP       | v1 ASR Nuan   | <u>ce 812</u> |          |                |                 | × Q           |
| Hosts                      | * Type:                         | Resource Acces    | s Point       |               |          |                |                 | *             |
| Solutions                  | 8.1.2                           |                   |               |               |          |                |                 |               |
| Rusiness Units (Cites      | 🔽 True                          |                   |               |               |          |                |                 |               |
| Tenants                    | Enabled                         |                   |               |               |          |                |                 |               |
| Table Access Points        | T Add 🎲 Edit T Remove           |                   |               |               |          |                |                 |               |
|                            |                                 | Server 🔺          |               | Connection    | Protocol | Local Timeout  | Remote Timeout  | Trace Mode    |
| Fields                     |                                 | No objects to dis | play          |               |          |                |                 |               |
| -                          |                                 |                   |               |               |          |                |                 |               |
|                            | * Host:                         | stcqvp8 × P       |               |               |          |                |                 |               |
|                            | * Listening Ports:              | 📄 Add  🎲 Edi      | it 🙀 Remove   |               |          |                |                 |               |
|                            |                                 | ID 🔺              |               |               |          | Port           |                 |               |
|                            |                                 | default           |               |               |          | 5000           |                 |               |
|                            | * Working Directory:            |                   |               |               |          |                |                 |               |
|                            | * Command Line:                 |                   |               |               |          |                |                 |               |
|                            | Command Line<br>Arauments:      |                   |               |               |          |                |                 |               |
| Switching +                | * Startup Timeout:              | 90                |               |               |          |                |                 |               |
| Routing/ebervices          | * Shutdown Timeout:             | 90                |               |               |          |                |                 |               |
| Accounts +                 | Backup Server:                  | [Unknown Back     | (up Server)   |               |          |                |                 | Q             |
| Voice Platform +           | * Redundancy Type:              | Not Specified     |               |               |          |                |                 | ~             |
| Soutbound Contact          | * Timeout:                      | 10                |               |               |          |                |                 |               |

Рисунок 4 – Установка конфигурации ASR-сервера

На вкладке **Options** (рис. 5) выберите отображение расширенного набора параметров: **Advanced View** (**Options**) и установите следующие значения параметров:

#### New MRCP Connection Per Session: true.

#### Speech Resource URI: rtsp://[ip-адрес ресурса распознавания]:8000/asr.

#### Vendor Name: STC\_ASR.

|                | P <u>R</u> OVISIONING | 6   | DEPLOYMENT          | <b>OPERATIONS</b>   | -          |           |                |                    |                |              |                              |
|----------------|-----------------------|-----|---------------------|---------------------|------------|-----------|----------------|--------------------|----------------|--------------|------------------------------|
| PROVISIONING > | > Environment :       | > A | Applications > VP/  | ASR                 |            |           |                |                    |                |              |                              |
| Navigation     | <b>«</b>              |     | VPASR - \Appli      | cations             |            |           |                |                    |                |              |                              |
| 潯 Search       | +                     | ×   | 🕻 Cancel 🛃 Save     | e & Close 🛛 🚽 Sa    | ve 🛃 Sa    | ave & New | 📑 Reloa        | id   🙀 Uninstal    | l   📫 Start    | Stop 🛛       | oraceful Stop                |
| 潯 Environmen   | t 🖃                   |     | Configuration       | Options             |            | Permissio | ns             | Dependencie        | s A            | larms        | Logs                         |
| 🗔 Alarm Con    | ditions               |     | New 🔂 Delete        | - 🤚 Export 🍒        | Import     |           |                |                    |                | View:        | Advanced View (Options)      |
| Scripts        |                       |     | Name 🔺              |                     | •          |           | Section        | Ontion             |                | Value        | (                            |
| Application    | n Templates           | T   | Filter              |                     |            |           | Filter         | Filter             |                | Filter       |                              |
|                | ns                    |     | nuclinian (22 The   |                     |            |           | 1 11:01        | 1 itor             |                | 1 mor        |                              |
| Hosts          |                       |     | ASR Event Legain    | a Epaipo            |            |           | provision      | uran oliont Euonti | oggingEnging   |              |                              |
|                |                       |     | Disable Duplicate   |                     |            |           | provision      | www.olient.Evenu   | liastadCranU   |              | *****                        |
| Time Zene      | -                     |     | Disable Hotword I   | Becognition         |            |           | provision      | vrm client Disabl  | eHotiAlord     | true         |                              |
|                | 15                    |     | Enable Bargein Re   | ecognition for Teli | sma Speed  | h Servers | provision      | vrm client Telisn  | eechRecognit   | io           |                              |
| Business (     | Units/Sites           |     | Enable Hotword F    | Recognition for IBN | A Speech S | Servers   | provision      | vrm.client.IBMHc   | tWord          |              |                              |
| lenants        |                       | ▶   | Enable Logging Ta   | ag                  | •          |           | ,<br>provision | vrm.client.SendL   | .oggingTag     | true         |                              |
| Table Acce     | ess Points            | ▶   | Enable Silence Fill | ling                |            |           | provision      | vrm.client.SendS   | Silence        |              |                              |
| 📑 Formats      |                       | ▶   | Hotkey Base Path    | 1                   |            |           | provision      | vrm.client.HotKe   | yBasePath      | /mcp/\$App   | Name\$/grammar/nuance/hotkey |
| 📑 Fields       |                       | ▶   | MRCP Version        |                     |            |           | provision      | vrm.client.Trans   | portProtocol   | MRCPv1       |                              |
|                |                       | ▶   | NLSM Encoding       |                     |            |           | provision      | vrm.client.NLSM    | LEncoding      |              |                              |
|                |                       | ▶   | New MRCP Conne      | ection Per Sesssio  | n          |           | provision      | vrm.client.Conne   | ectPerSetup    | true         |                              |
|                |                       | ▶   | Reverse Gramma      | r Order             |            |           | provision      | vrm.client.Rever   | seGrammarOi    | rd           |                              |
|                |                       | ►   | Send Grammar Co     | ontent              |            |           | provision      | vrm.client.Send(   | GrammarConte   | en           |                              |
|                |                       |     | Send Native Engin   | ne Params           |            |           | provision      | vrm.client.SendV   | /GParams       | false        |                              |
|                |                       |     | Send SWMS Para      | meters              |            |           | provision      | vrm.client.SendS   | SVMSParams     | true         |                              |
| 🕞 Switching    | +                     |     | Serialize Define G  | ≽rammar Request     |            |           | provision      | vrm.client.Define  | eGrammarSeri   | al           |                              |
| Routing/eServ  | /ices +               |     | Skip Recognition    | Timeout             |            |           | provision      | vrm.client.SkipR   | ecognitionTime | eo           |                              |
|                | Ŧ                     |     | Skip Sending MRC    | CP Paramaters       |            |           | provision      | vrm.client.SkipS   | etMRCPParam    | S            |                              |
|                |                       | -   | Speech Resource     | е Туре              |            |           | provision      | vrm.client.resou   | rce.type       | ASR          |                              |
|                |                       |     | Speech Resource     | e UKI               |            |           | provision      | vrm.client.resou   | rce.uri        | rtsp://192.1 | /68.3.53:8000/asr            |
|                | ±                     |     | Unique Grammar I    | D                   |            |           | provision      | vrm.client.Unique  | eGramID        | 070 400      |                              |
| 🕞 Outbound Cor | ntact 🛨               | ~   | Vendor Name         |                     |            |           | provision      | vrm.client.resou   | rce.name       | STC_ASR      |                              |

Рисунок 5 – Установка параметров ASR-сервера

Нажмите кнопку **Save & Close**.

# 4.4 Добавление TTS-сервера

Для добавления TTS-сервера откройте раздел **PROVISIONING > Environment > Applications** и нажмите кнопку 🕞 New ...

На вкладке **Configuration** (рис. 6) установите следующие значения обязательных параметров:

- \* Name: VPTTS.
- \* Application Template: VP\_MCP\_MRCPv1\_TTS\_Nuance\_812.
- \* Host: [имя данного узла].
- \* Listening Ports: 5000 (добавляется через кнопку Add).
- \* Working Directory: «.».
- \* Command Line: «.».

|                                                      | DEPLOYMENT OPERAT            |                    |                      |                        |                  |                |            |    |
|------------------------------------------------------|------------------------------|--------------------|----------------------|------------------------|------------------|----------------|------------|----|
| PROVISIONING > Environment >                         | Applications > <b>VPTTS</b>  |                    |                      |                        |                  |                |            |    |
| Navigation 🔍                                         | <b>VPTTS</b> - \Applications | Ą                  |                      |                        |                  |                |            |    |
| 🥃 Search 🛛 🕂                                         | 💢 Cancel 🛃 Save & Clos       | e 📕 Save 🛃 Sa      | ove & New 🛛 🛃 Reload | 🛛 🙀 Uninstall 🛛 📫 Si   | art 🔲 Stop 🔀 Gra | ceful Stop     |            |    |
| 😝 Environment 📃                                      | Configuration Op             | otions             | Permissions          | Dependencies           | Alarms           | Logs           |            |    |
| Alarm Conditions<br>Scripts<br>Application Templates | General     Name:            | VPTTS              |                      |                        | General          | Server Info Ne | xtwork Sec |    |
| Applications                                         | * Application Template:      | VP MCP MRCPv1      | L TTS Nuance 812     |                        |                  |                | ×P         |    |
| 🕞 Hosts                                              | * Type:                      | Resource Access    | Point                |                        |                  |                | *          |    |
| 🗔 Solutions                                          | Version:                     | 8.1.2              |                      |                        |                  |                |            |    |
| 🗔 Time Zones                                         | Server:                      | 🔽 True             |                      |                        |                  |                |            | F. |
| Business Units/Sites                                 | State:                       | 📝 Enabled          |                      |                        |                  |                |            |    |
| Table Access Deints                                  | Connections:                 | 📄 Add 🎲 Edit       | Remove               |                        |                  |                |            |    |
| Formats                                              |                              | Server 🔺           | Connection           | Protocol Local Timeout | Remote Timeou    | t Trace Mode   |            |    |
| Fields                                               |                              | No objects to disp | lay                  |                        |                  |                |            |    |
|                                                      | * Server Info                |                    |                      |                        |                  |                |            |    |
|                                                      | * Host:                      | stcqvp8            |                      |                        |                  |                | × 2        |    |
|                                                      | * Listening Ports:           | 📘 Add 🧼 Edit       | Remove               |                        | 1                |                |            |    |
|                                                      |                              | ID 🔺               |                      |                        | Port             |                |            |    |
|                                                      | * Werking Directory          | detault            |                      |                        | 8000             |                |            |    |
|                                                      | * Contract Lines             |                    |                      |                        |                  |                |            |    |
|                                                      | Command Line:                | •                  |                      |                        |                  |                |            | ī  |
| Switching +                                          | Arguments:                   |                    |                      |                        |                  |                |            |    |
| Routing/eServices                                    | * Startup Timeout:           | 90                 |                      |                        |                  |                |            |    |
| Desktop +                                            | * Shutdown Timeout:          | 90                 |                      |                        |                  |                |            |    |
| Accounts +                                           | Backup Server:               | [Unknown Backu     | p Server]            |                        |                  |                | P          |    |
| 😝 Voice Platform 🛛 🕒                                 | * Redundancy Type:           | Not Specified      |                      |                        |                  |                | ~          |    |
| 😝 Outbound Contact 🛛 🕒                               | * Timeout:                   | 10                 |                      |                        |                  |                |            |    |

Рисунок 6 – Установка конфигурации TTS-сервера

На вкладке **Options** (рис. 7) выберите отображение расширенного набора параметров: **Advanced View** (**Options**) и установите следующие значения параметров:

#### New MRCP Connection Per Session: true.

## Speech Resource URI: rtsp://[ip-адрес ресурса синтеза]:8000/tts.

#### Vendor Name: STC\_TTS.

| PROVISIONING > Environment | > Applications > <b>VPTTS</b>    |              |                                |                                  |   |
|----------------------------|----------------------------------|--------------|--------------------------------|----------------------------------|---|
| Navigation 🔍               | VPTTS - \Applications\           |              |                                |                                  |   |
| 潯 Search 🛛 🛨               | 🗙 Cancel 🛃 Save & Close 📓 Save   | 🛃 Save & New | 🛛 🛃 Reload 🔹 🙀 Uninstall       | 📫 Start 📓 Stop 🛛 🐻 Graceful Stop |   |
| 潯 Environment 📃            | Configuration Options            | Permissio    | ns Dependencies                | Alarms Logs                      |   |
| 🕞 Alarm Conditions         | 💼 New 🙀 Delete ځ Export 🗛 1      |              | 1                              | view: Advanced View (Options)    | ~ |
| 🕞 Scripts                  | Name 🔺                           | Section      | Option                         | Value                            |   |
| 📑 Application Templates    | T Filter                         | Filter       | Filter                         | Filter                           |   |
| 🕞 Applications             | 🖃 provision (10 Items)           |              |                                |                                  |   |
| 🕞 Hosts                    | Disable Speech-Language Header   | provision v  | /rm.client.NoSpeechLanguageF   | true                             | ) |
| 🗔 Solutions                | Enable Logging Tag               | provision v  | /rm.client.SendLoggingTag      | true                             |   |
| 📑 Time Zones               | Insert Voice Tag                 | provision v  | /rm.client.TTSInsertVoiceTag   |                                  |   |
| 🗔 Business Units/Sites     | MRCP Version                     | provision v  | /rm.client.TransportProtocol   | MRCPv1                           |   |
| Tenants                    | New MRCP Connection Per Sesssion | provision v  | /rm.client.ConnectPerSetup     | true                             |   |
| Table Access Points        | Pass Thru TTS Port               | provision v  | /rm.client.PassThruTTSPort     | false                            |   |
| Formats                    | Speech Marker Encoding           | provision v  | /rm.client.SpeechMarkerEncodii |                                  |   |
| 🕞 Fields                   | Speech Resource Type             | provision v  | /rm.client.resource.type       | TTS                              |   |
|                            | Speech Resource URI              | provision v  | /rm.client.resource.uri        | rtsp://192.168.3.36:8000/tts     |   |
| Switching 🛨                | Vendor Name                      | provision v  | /rm.client.resource.name       | STC_TTS                          |   |
| 💫 Routing/eServices 🛛 🛨    |                                  |              |                                |                                  |   |
| 潯 Desktop 🛛 🛨              |                                  |              |                                |                                  |   |
| 😝 Accounts 🛛 🛨             |                                  |              |                                |                                  |   |
| 😝 Voice Platform 🛛 🛨       |                                  |              |                                |                                  |   |
| 😝 Outbound Contact 🛛 🕒     |                                  |              |                                |                                  |   |

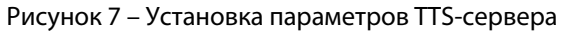

Нажмите кнопку Save & Close.

# 4.5 Соединение ресурсов ASR и TTS со службой VPMCP

После добавления ресурсов синтеза и распознавания речи требуется связать их со службой **Genesys VP Media Control Platform** (VPMCP), управляющей медиаресурсами.

Запустите программу Configuration Manager при помощи ярлыка: Пуск  $\rightarrow$  Программы $\rightarrow$  Genesys Solutions  $\rightarrow$  Framework  $\rightarrow$  Configuration Manager  $\rightarrow$  Start Configuration Manager.

Для аутентификации администратора введите (рис. 8) имя и пароль. По умолчанию имя и пароль имеют значение **default** и **password** соответственно.

| 🖌 Configuration Manager 📃 🗖 🗙        |  |  |  |  |  |  |
|--------------------------------------|--|--|--|--|--|--|
| Welcome to the Configuration Manager |  |  |  |  |  |  |
| User name: default                   |  |  |  |  |  |  |
| User password: *******               |  |  |  |  |  |  |
| OK Cancel Details>>                  |  |  |  |  |  |  |

Рисунок 8 – Окно аутентификации программы

После аутентификации появится главное окно программы **Configuration Manager** (рис. 9).

| 😿 Configuration Manager - default default (default), Server stc-gyp8 v. 8.0.300.30 on port 2020 📃 🖪 🗙 |                                 |                             |                 |                  |  |  |  |
|----------------------------------------------------------------------------------------------------|---------------------------------|-----------------------------|-----------------|------------------|--|--|--|
| <u>File E</u> dit <u>V</u> iew <u>T</u> ools <u>H</u> elp                                             |                                 |                             |                 |                  |  |  |  |
|                                                                                                    | J 🤌 🔏 🛅                         | 🗙 🔜 🗋 -   🎟                 | ) -   🖓   🎾     | D                |  |  |  |
| All Folders                                                                                           | Contents of '/Configuration/Env | /ironment/GVP_2723d092b6388 | 35e0d7c260cc007 | 7e8b9d/MCPGroup' |  |  |  |
| Configuration                                                                                         | Name 🔺                          | Туре                        | Version         | Server           |  |  |  |
| 🖃 🛕 Environment                                                                                       | Наберите текст здесь 🏼 🍸        | 'Наберите текст здесь 🛛 🍸   | Набери 🍸        | Набери 🍸         |  |  |  |
| Alarm Conditions                                                                                      |                                 | GVP Media Control Platform  | 8.1.310.05      | True             |  |  |  |
| Application Templates                                                                                 | 4 <u>0</u>                      |                             |                 |                  |  |  |  |
|                                                                                                    |                                 |                             |                 |                  |  |  |  |
| GVP_2723d092b63885e0d                                                                                 |                                 |                             |                 |                  |  |  |  |
| MCPGroup                                                                                              |                                 |                             |                 |                  |  |  |  |
| Hosts                                                                                                 |                                 |                             |                 |                  |  |  |  |
| Solutions                                                                                             |                                 |                             |                 |                  |  |  |  |
| Switching Offices                                                                                     |                                 |                             |                 |                  |  |  |  |
| F A Resources                                                                                         |                                 |                             |                 |                  |  |  |  |
|                                                                                                    |                                 |                             |                 |                  |  |  |  |
| 1 object(s)                                                                                           |                                 |                             |                 | ON line 👔        |  |  |  |

Рисунок 9 – Главное окно программы Configuration Manager

В левой секции окна последовательно выберите: Configuration  $\rightarrow$  Environment  $\rightarrow$ GVP\_

#### <идентификатор> → MCPGroup.

В правой секции двойным щелчком правой клавиши мыши открыть свойства службы **VP\_MCP**.

Откройте вкладку **Connections** (рис. 10) и нажмите кнопку **Add**.

## ПОДКЛЮЧЕНИЕ К ГОЛОСОВОЙ ПЛАТФОРМЕ

| Þ | VP_MCP [stc-gvp8    | 8:2020] Pro | pperties                                      | × |
|---|---------------------|-------------|-----------------------------------------------|---|
| ĺ | General Server Info | Start Info  | Connections Options Annex Security Dependency |   |
|   | Server 📥            | Secured     | Connection Prot Trace Mode                    |   |
|   | MessageServer       |             | Unknown Trace Mode<br>Unknown Trace Mode      |   |
|   |                     |             | Add <u>E</u> dit Delete                       |   |
|   |                     |             | ОК Отмена Применить Справка                   |   |

Рисунок 10 – Окно установки свойств соединения службы **VP\_MCP** 

В открывшемся окне (рис. 11) нажмите кнопку 🧾 для вызова окна выбора файлов.

| 2 | New Connection Info      | [stc-gvp8:2020] Properties | × |
|---|--------------------------|----------------------------|---|
|   | General Advanced         |                            |   |
|   | Server:                  |                            |   |
|   | <u>P</u> ort ID:         | 💌 default                  |   |
|   | Connection Protocol:     | •                          |   |
|   | <u>L</u> ocal Timeout:   | 0                          |   |
|   | <u>R</u> emote Timeout:  | 0                          |   |
|   | <u>T</u> race Mode:      | [Unknown Trace Mode]       |   |
|   | Connection <u>M</u> ode: | € ∐nsecured                |   |
|   |                          | C Secured                  |   |
|   |                          | ОК Отмена Справка          |   |

Рисунок 11 – Окно добавления нового соединения

В окне выбора файлов (рис. 12) выделите добавленные ранее приложения синтеза и распознавания, например, **VPASR** и **VPTTS** и нажмите кнопку **OK**. Других параметров указывать не требуется.

| Browse                     |                             |           | ×          |
|----------------------------|-----------------------------|-----------|------------|
| Look jn: 🛅                 | Applications                | G 🤣 🗋 🗸   | ·          |
| Contents of 'Configuration | /Environment/Applications/" |           |            |
| 💭 cfg_dbserver             | 💭 MessageServer             | Der VPASR |            |
| 💭 confserv                 | 💭 SolutionControlServer     | 🂭 VPTTS   |            |
| 💭 LogDAP                   | 💭 VP_RM                     |           |            |
| 💭 LogDBServer              | 💭 VP_RS                     |           |            |
| Object <u>N</u> ame:       | VPASR; VPTTS                | •         | <u>0</u> K |
| Objects of <u>T</u> ype:   | Application                 | •         | Cancel     |

Рисунок 12 – Окно выбора файлов

Нажмите кнопку **OK** в окне добавления соединений (рис. 11). Нажмите кнопку **OK** в окне свойств **VP\_MCP** (рис. 10). Завершите работу **Configuration Manager** (рис. 9).

# 5 НАСТРОЙКА И ЗАПУСК ТЕСТОВОГО ПРИЛОЖЕНИЯ

# 5.1 Пример файла тестового приложения

Для проверки работы средств синтеза и распознавания речи создайте текстовый файл в формате VoiceXML следующего содержания:

```
<?xml version="1.0" encoding="UTF-8"?>
<vxml version="2.0" xmlns="http://www.w3.org/2001/vxml" xml:lang="ru-RU">
 <form id="digits">
 <property name="bargein" value="false"/>
     <field name="digitfield">
       <prompt bargein="false">Пожалуйста, назовите число от нуля до десяти.</prompt>
        <noinput>Вы не назвали никакого числа. Пожалуйста, назовите число от нуля
                  до десяти.</noinput>
        <nomatch>Извините, не удалось распознать сказанное число, повторите пожалуйста.</nomatch>
        <grammar type="application/srgs+xml" version="1.0" mode="voice" root="boolean" xml:lang="ru-RU">
             <rule id="boolean" scope="public">
                 <one-of>
                     <item>ноль</item>
                     <item>один</item>
                     <item>два</item>
                     <item>три</item>
                     <item>четыре</item>
                     <item>пять</item>
                     <item>шесть</item>
                     <item>ceмь</item>
                     <item>восемь</item>
                     <item>девять</item>
                     <item>десять</item>
                     <item><ruleref special="GARBAGE"/></item>
                 </one-of>
             </rule>
         </grammar>
         <filled>
     <prompt>Вы назвали число <value expr="digitfield"/>.</prompt>
             <goto next="#digits"/>
         </filled>
     </field>
 </form>
</vxml>
     Сохраните текстовый файл под именем test.xml на веб-сервере, доступном для GVP.
```

## 5.2 Настройка тестового приложения

Откройте раздел **PROVISIONING > Voice Platform > IVR Profiles** и нажмите кнопку 🕅 New ... .

На вкладке **Configuration** (рис. 13) установите следующие значения обязательных параметров:

- \* Name: TEST.
- \* Display Name: TEST.

| MONITORING                                                         | P <u>R</u> OVI                               | SIONING  | DEP <u>L</u> OYMENT |              |                     |  |  |
|--------------------------------------------------------------------|----------------------------------------------|----------|---------------------|--------------|---------------------|--|--|
| PROVISIONING > Voice Platform > IVR Profiles > New GYP IYR Profile |                                              |          |                     |              |                     |  |  |
| Navigation                                                         | Navigation 🛞 📄 - \ Voice Platform Profiles \ |          |                     |              |                     |  |  |
| 🏹 Search                                                           | ÷                                            | 🗙 Cancel | l 🛃 Save & Close    | 🛃 Save 🛃 Sar | re & New 🛛 📴 Reload |  |  |
| 📷 Environment                                                      | •                                            | Configur | ation Option        | and          | Permissions         |  |  |
| 🏹 Switching                                                        | •                                            |          |                     |              |                     |  |  |
| 🕞 Routing/eService                                                 | es 🔳                                         | * Name:  | :                   | TEST         |                     |  |  |
| 潯 Desktop                                                          |                                              | * Displa | y Name:             | TEST         |                     |  |  |
| 🕞 Accounts                                                         |                                              | Descript | ion:                |              |                     |  |  |
| 潯 Yoice Platform                                                   |                                              | State:   |                     | 🔽 Enabled    |                     |  |  |
| 📑 DID Groups                                                       |                                              |          |                     |              |                     |  |  |
| 📑 IVR Profiles                                                     | 5                                            |          |                     |              |                     |  |  |
| 📑 Resource Gr                                                      | oups                                         |          |                     |              |                     |  |  |
|                                                                    |                                              |          |                     |              |                     |  |  |
| 潯 Outbound Conta                                                   | act 🔳                                        |          |                     |              |                     |  |  |

Рисунок 13 – Установка имени профиля тестового приложения

На вкладке **Options** (рис. 14) в выпадающем списке с информацией [**Meta Data Not Selected**] выберите шаблон настроек **VP\_ResourceManager\_812 - 8.1.2**.

|                                                                    | SIONING DEPLOYMENT     | <b>OPERATIONS</b> |                    |                       |      |                       |   |  |  |
|--------------------------------------------------------------------|------------------------|-------------------|--------------------|-----------------------|------|-----------------------|---|--|--|
| PROVISIONING > Voice Platform > IVR Profiles > New GYP IYR Profile |                        |                   |                    |                       |      |                       |   |  |  |
| Navigation 🔣 📄 - \Voice Platform Profiles\                         |                        |                   |                    |                       |      |                       |   |  |  |
| 🏹 Search 🛛 💽                                                       | 💢 Cancel 🛃 Save & Clos | se 🛃 Save 🛃 Sav   | ve & New 🛛 🛃 Reloa | а                     |      |                       |   |  |  |
| 🏹 Environment 🛛 💽                                                  | Configuration Op       | otions            | Permissions        |                       |      |                       |   |  |  |
| 🏹 Switching 🛛 💽                                                    | 📄 New 🙀 Delete 🔮 Ei    | oort 작 Import     | [Meta D            | ata Not Selected]     | View | Advanced View (Annex) | ~ |  |  |
| 🏹 Routing/eServices 🛛 💿                                            | Name 🔺                 |                   | Section Op [Meta D | ata Not Selected]     |      |                       |   |  |  |
| 🏹 Desktop 🛛 💽                                                      | T Filter               |                   | Filter Filt VP_Res | ourceManager_812 - 8. | 1.2  |                       |   |  |  |
| 🏹 Accounts 🛛 💽                                                     | No objects to display  |                   |                    |                       |      |                       | - |  |  |
| 🏹 Yoice Platform 🛛 😑                                               |                        |                   |                    |                       |      |                       |   |  |  |
| 📑 DID Groups                                                       |                        |                   |                    |                       |      |                       |   |  |  |
| 📪 IVR Profiles                                                     |                        |                   |                    |                       |      |                       |   |  |  |
| 🕞 Resource Groups                                                  |                        |                   |                    |                       |      |                       |   |  |  |
|                                                                    |                        |                   |                    |                       |      |                       |   |  |  |
| 潯 Outbound Contact 🛛 🛨                                             |                        |                   |                    |                       |      |                       | • |  |  |

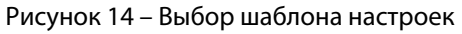

На вкладке **Options** (рис. 15) установите значения следующих параметров:

#### [gvp.general]

gvp.geneal/seirvice-type:voicexml

#### [gvp.policy.speech-resources]

#### gvp.policy.speech-resources/tts.defaultengine: STC\_TTS

STC\_TTS – значение параметра Vendor Name добавленного ранее ресурса синтеза речи.

#### gvp.policy.speech-resources/asr.defaultengine: STC\_ASR

STC\_ASR – значение параметра Vendor Name добавленного ранее ресурса распознавания речи.

#### [gvp.service-prerequisite]

## gvp.service-prerequisite/initial-page-url: http://[IP-адрес веб-сервера с VoiceXMLприложением]/[имя тестового файла приложения].

|                                                     | P <u>R</u> OVISI                  | IONING                                                 | DEP <u>L</u> OYMENT |                    |                             |                             |                  |        |                                |  |
|-----------------------------------------------------|-----------------------------------|--------------------------------------------------------|---------------------|--------------------|-----------------------------|-----------------------------|------------------|--------|--------------------------------|--|
| PROVISIONING > Voice Platform > IVR Profiles > TEST |                                   |                                                        |                     |                    |                             |                             |                  |        |                                |  |
| Navigation                                          | «                                 | TEST - \Voice Platform Profiles\                       |                     |                    |                             |                             |                  |        |                                |  |
| 🕞 Search                                            | +                                 | 💢 Cancel 🚽 Save & Close 🚽 Save 🚽 Save & New 🛛 🛃 Reload |                     |                    |                             |                             |                  |        |                                |  |
| 潯 Environment                                       | +                                 | Configu                                                | uration             | Options            |                             | Permissions                 |                  |        |                                |  |
| 潯 Switching                                         | +                                 | 💼 New                                                  | 🙀 Delete 👌          | Export 주 Import    | t [                         | [Meta Data Not Selected]    |                  | View   | : Advanced View (Annex) 💌      |  |
| 潯 Routing/eServic                                   | es 🛨                              | Name A Section Option Value                            |                     |                    |                             |                             |                  | lue    |                                |  |
| 潯 Desktop                                           | +                                 | 🍸 Filte                                                | r                   |                    |                             | Filter                      | Filter           | Filt   | Filter                         |  |
| 潯 Accounts                                          | +                                 | 🗏 gvp.g                                                | jeneral (1 Item)    |                    |                             | 71L                         |                  |        |                                |  |
| 潯 Voice Platforr                                    | n 🖃                               | gvp.general/service-type                               |                     |                    | gvp.general                 | service-type                | voic             | exml   |                                |  |
| DID Groups Gyp.policy.speech-resources (2 Items)    |                                   |                                                        |                     |                    |                             |                             |                  |        |                                |  |
| 📑 IVR Profile                                       | s                                 | gvp.policy.speech-resources/asr.defaultengine          |                     |                    |                             | gvp.policy.speech-resources | asr.defaultengi  | ne STC | _ASR                           |  |
| 📑 Resource Gr                                       | roups                             | gvp.policy.speech-resources/tts.defaultengine          |                     |                    | gvp.policy.speech-resources | tts.defaultengin            | e STC            | _TTS   |                                |  |
|                                                     | gyp.service-prerequisite (1 Item) |                                                        |                     |                    |                             |                             |                  |        |                                |  |
|                                                     | act 🛨                             | gvp.                                                   | service-prerequisit | e/initial-page-url |                             | gvp.service-prerequisite    | initial-page-url | http   | ://192.168.22.97/vxml/test.xml |  |

Рисунок 15 – Установка параметров для тестового приложения

Нажмите кнопку Save & Close.

Далее выполните установку группы телефонных номеров DID (Direct Inward Dialing) для тестового приложения.

Откройте раздел **PROVISIONING > Voice Platform > DID Groups** (рис. 16) и нажмите кнопку **П New ...**.

Установите значения следующих параметров:

\* Name: TESTDID.

**IVR Profile**: **TEST** (созданное ранее IVR-меню).

DIDs: 777 (или любой другой свободный номер. Задается через кнопку Add)

Нажмите кнопку Save & Close.

| <u>M</u> ONITORING | P <u>R</u> OVISIONING | DEP <u>L</u> OYMENT | <b>OPERATIONS</b>  |                            |   |
|--------------------|-----------------------|---------------------|--------------------|----------------------------|---|
| PROVISIONING >     | Voice Platform >      | DID Groups > Pr     | operty             |                            |   |
| Navigation         | ~                     | - \                 |                    |                            |   |
| 🏹 Search           |                       | 💢 Cancel 🛃 S        | ave & Close 🛛 🛃 Sa | ve 🛃 Save & New 🛛 📑 Reload |   |
| 📷 Environment      |                       |                     |                    |                            |   |
| 📷 Switching        |                       | * Name:             | TEST               | DID                        |   |
| 🕞 Routing/eServic  | ces 💽                 | IVR Profile:        | TEST               |                            | × |
| 🏹 Desktop          | •                     | DIDs:               |                    | <b>dd</b> 🎲 Edit 🙀 Remove  |   |
| 🏹 Accounts         | •                     |                     | DID                | *                          |   |
| 🏹 Yoice Platform   | n 🖃                   |                     | 777                |                            |   |
| 📑 DID Group        | s                     |                     |                    |                            |   |
| 📑 IVR Profiles     | ;                     |                     |                    |                            |   |
| 🕞 Resource G       | roups                 |                     |                    |                            |   |
| 潯 Outbound Con     | itact 💽               |                     |                    |                            |   |

Рисунок 16 – Установка группы телефонных номеров для тестового приложения

## 5.3 Запуск тестового приложения

Для вступления в силу выполненных настроек перезапустите службу Genesys VP Media Control Platform [VPMCP] на компьютере с установленной платформой GVP 8.

Убедитесь, что на учрежденческой автоматической телефонной станции (УАТС, IP-PBX) сделаны соответствующие настройки для VoIP-соединения и позвоните на данный номер для проверки работы тестового приложения.

При своей работе приложение предложит назвать число от 0 до 10 и затем произнесет названное число.

| Версия ПО | Дата создания документа | Дата редактирования документа | Версия документа |
|-----------|-------------------------|-------------------------------|------------------|
| 1.0.0.82  | 17.11.2010              |                               | v.1.01           |
| 1.0.0.82  |                         | 27.12.2010                    | v.1.02           |
|           |                         |                               |                  |
|           |                         |                               |                  |